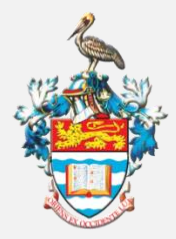

THE UNIVERSITY OF THE WEST INDIES ST. AUGUSTINE, TRINIDAD & TOBAGO, WEST INDIES

OFFICE OF THE CAMPUS BURSAR

## How to Request a Refund ACH Payments (Local Bank Transfers)

ACH payments (transfers to bank accounts) are made ONLY to accounts held in Trinidad & Tobago.

The account MUST bear the name of the STUDENT, either alone or jointly. Transfers are not made to third party accounts, eg. to a parent.

#### **STEP 1.** Request your refund via Servicedesk

# **STEP 2.** Ensure your Banking Information is Entered via the My Secure Area

Please ensure that your banking information has been entered via My Secure Area using the navigation below:

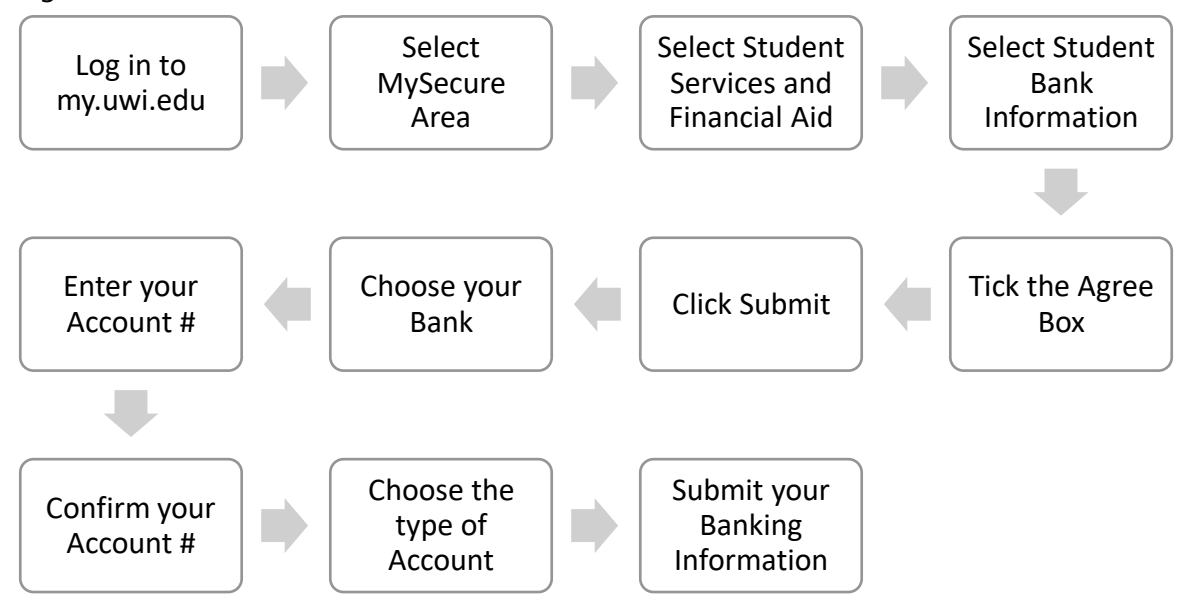

### **STEP 3.** Request Account Verification

#### 3. a. Scan or Photograph the Top Half of Your Bank Statement

Once your information has been entered, scan or take a photo of **just the top half** of the Bank Statement for the account entered, clearly showing the following:

- Name on the account (the account must be in the *student's* name)
- Bank Name
- Bank Account Number
- Bank Address
- Account Type (savings or chequing)

To protect your privacy, transactions and balances must not be displayed.

#### 3. b. Save and Submit Your File (PDF) for Verification

Once you have taken your scan/photo

- Save the scan/photo as a pdf file
- Name the pdf file using the following format: Student Name and UWI ID number (eg. *JaneDoe81600000*)
- Email the pdf file to <a href="mailto:sta-pymnts@sta.uwi.edu">sta-pymnts@sta.uwi.edu</a> for verification.

The Bursary The University of the West Indies St. Augustine Campus September 2023